# Jan-Aadhaar Seeding Mobile Application

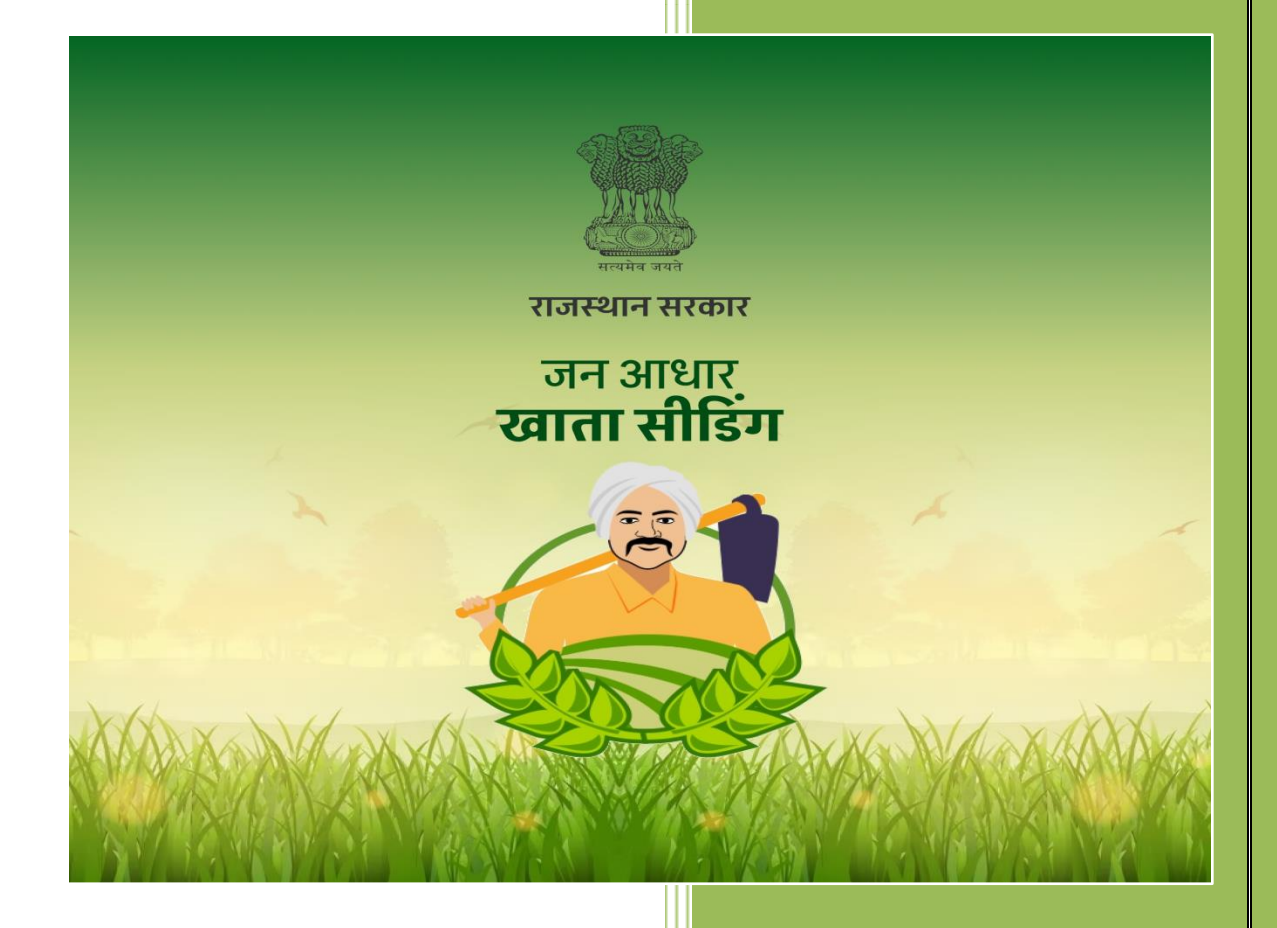

Department of Information Technology & Communication (DoIT&C) Government of Rajasthan

# JAN-AADHAAR SEEDING Mobile Application User Manual

### Jan-Aadhaar Seeding Mobile Application:

This application provide functions for seeding the Jan-Aadhaar ID with Revenue records by Patwari.

## Easy Step by step instructions for the use of Mobile Application:

This document describes step by step procedure with relevant screen shots for an easy use of the "Jan-Aadhaar Seeding" Mobile Application.

Basic Requirements for Android Mobile Application

I. Android Phone II. Internet Connection

#### Step 1: How to install the Mobile Application

**1.1.** Go to Google Play store and Type "Jan-Aadhaar Seeding ". Click and choose the app having DOIT&C account with official logo.

Click on INSTALL to download and install the application.

**1.2.** After downloading an Icon will be created on your phone named as "Jan-Aadhaar Seeding " click on the icon to open the application.

**1.3.** After the application is opened the Loin page will appear.

#### **Step 2: Login to Application**

**2.1.** After completing the installation. Next step is to go to login screen and enter valid SSOID and Password.

| <b>लॉग इन करें</b><br>एस एस ओ आईडी दर्ज करें |
|----------------------------------------------|
| एस एस ओ आईडी दर्ज करें                       |
|                                              |
| पासवेड दर्ज करे                              |

## Jan-Aadhaar Seeding Login

**1.1.** First step for login is, enter Valid SSO ID and Password.

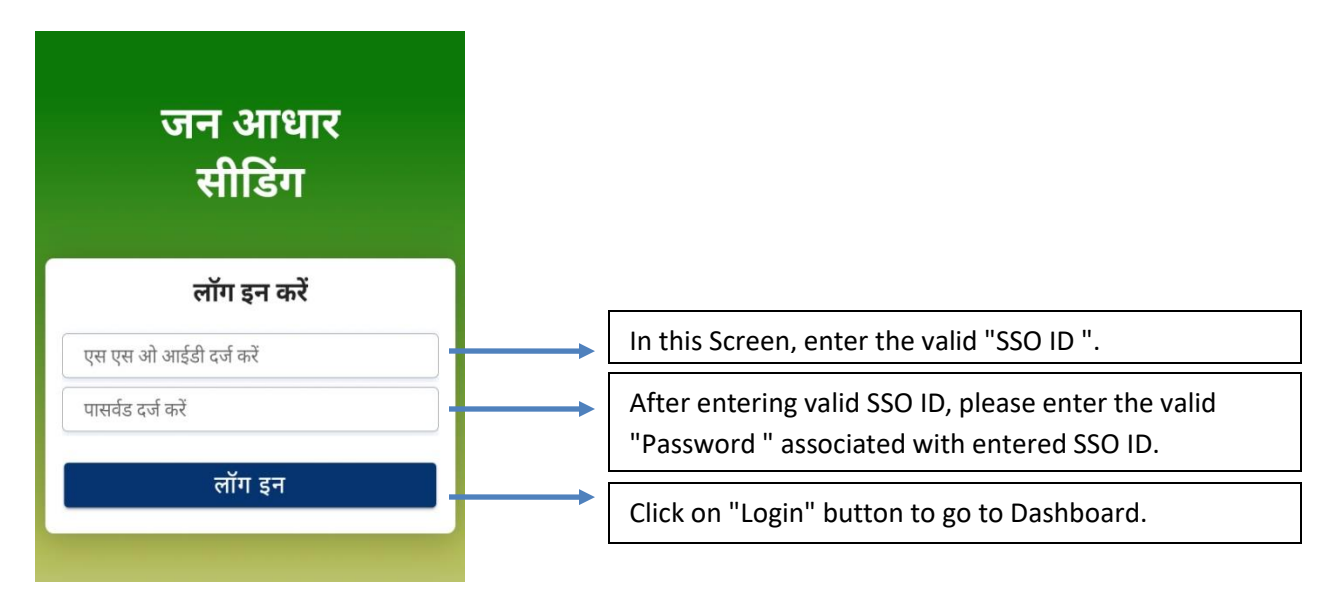

1.2. After successfully login. User redirects on "Jan-Aadhaar Seeding Dashboard".

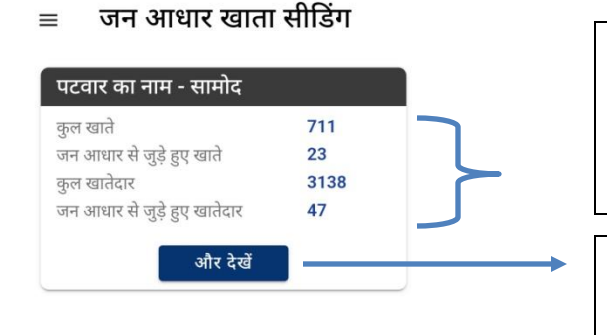

Count of "Total Khate", Count of "Khate linked with Jan-Aadhaar", Count of "Total Khatedar" & Count of "Khatedar linked with Jan-Aadhaar" mapped with Patwar ID will be displayed here.

On click "More Info." Button, further village wise counts will be displayed.

**1.3.** On the next screen User can see the village wise detailed information related to count displaying on the previous screen.

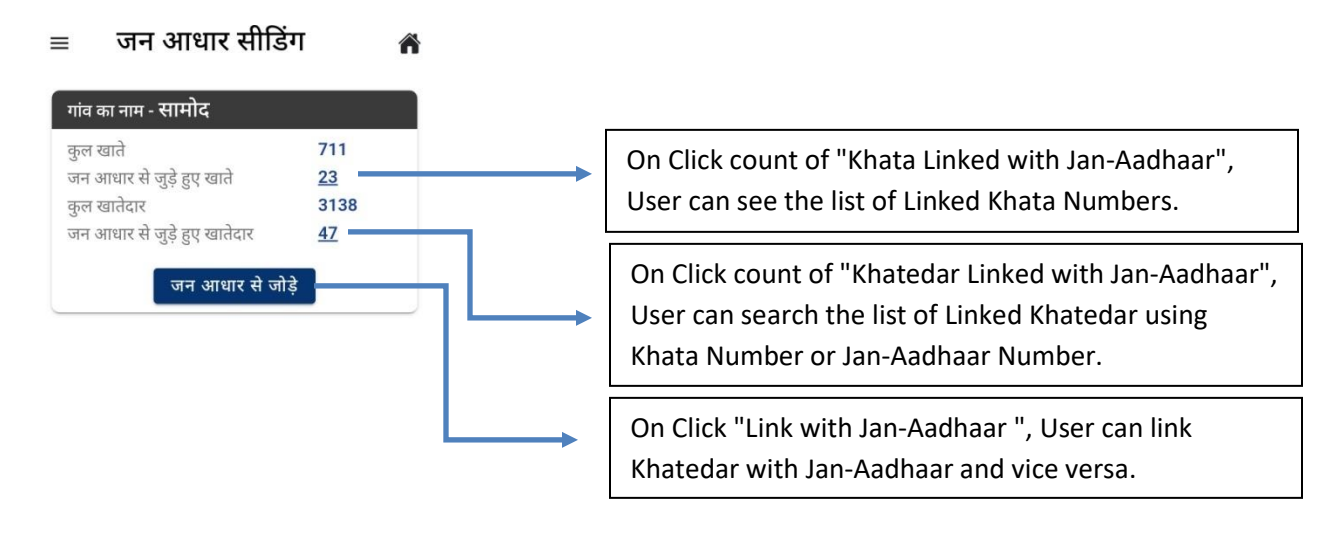

**1.4.** On Click button "Link with Jan-Aadhaar " User can either link "Khata with Jan-Aadhaar" or Link "Jan-Aadhaar with Khata Number".

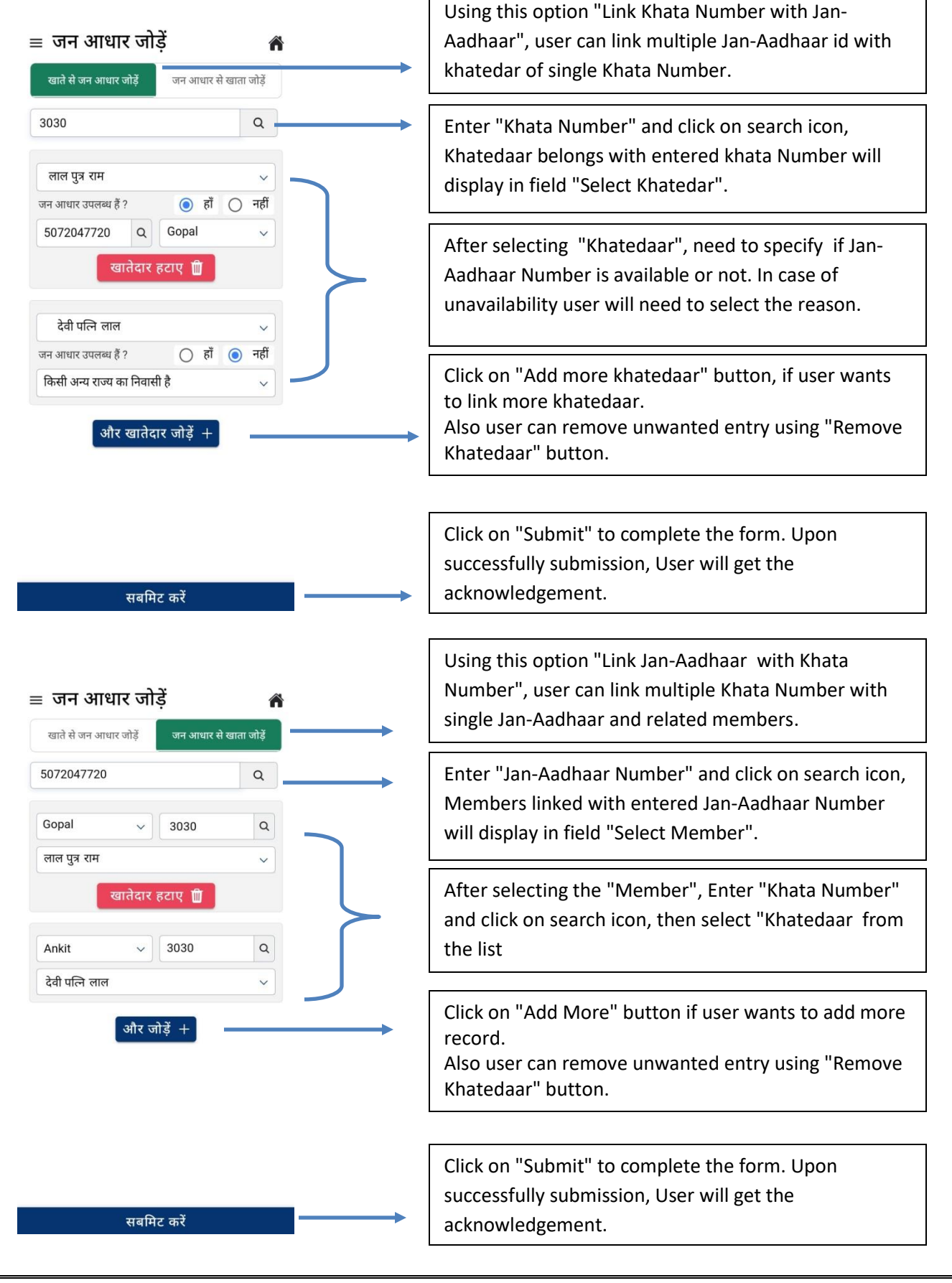

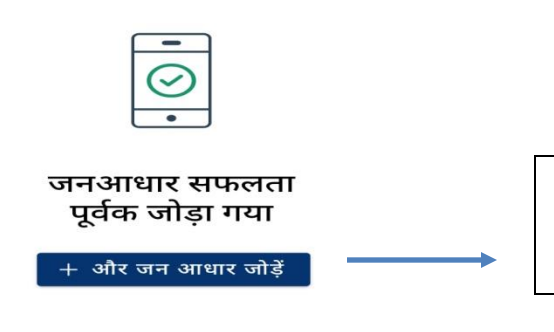

On Clicking "Add More Jan-Aadhaar" button, application redirect to user on "Jan-Aadhaar Seeding" screen.

**1.5.** Upon Successfully linked Jan-Aadhaar with Khata Number, user can check his/her submitted record using below screen:

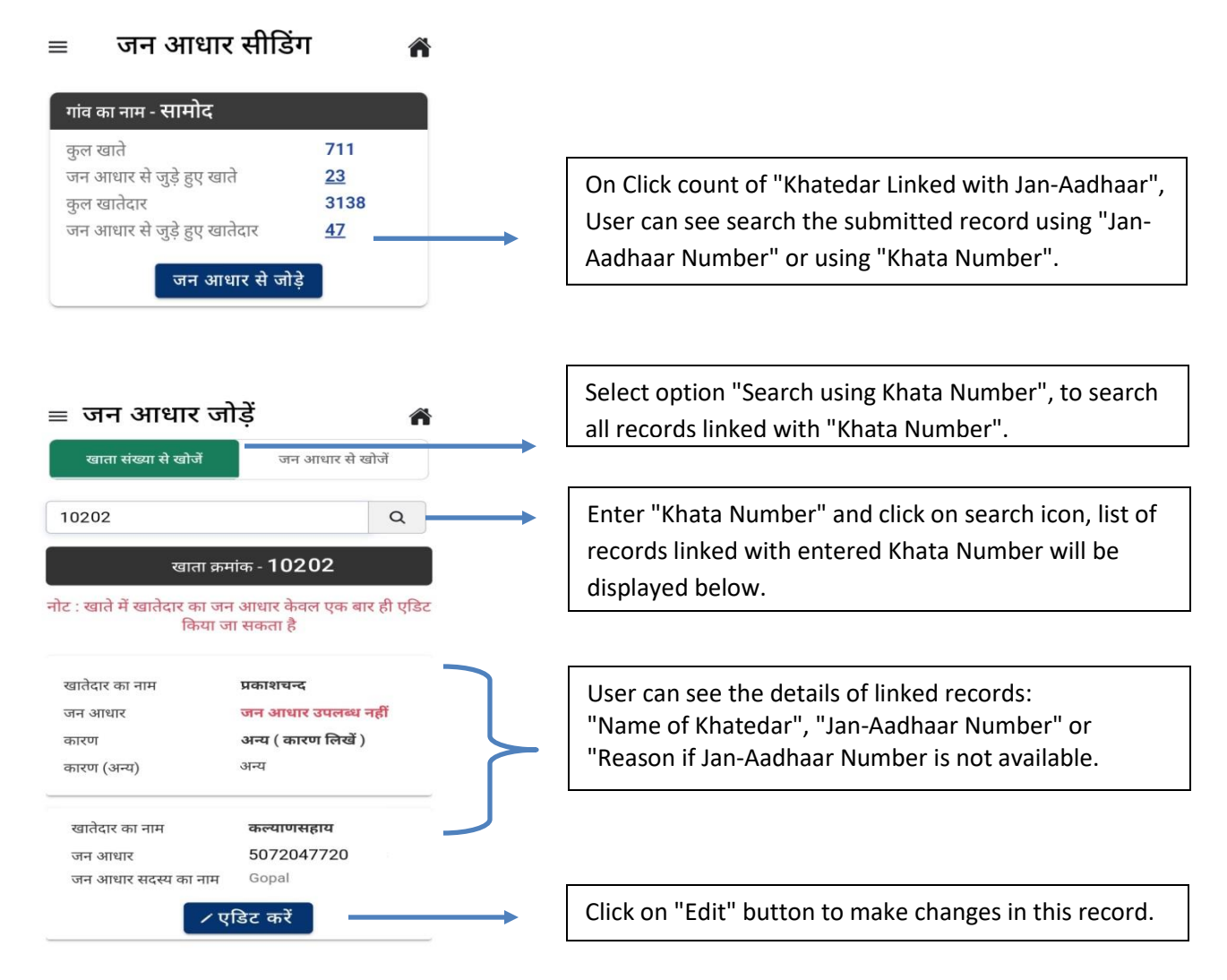

1.6. On click on "Edit" button, User can make changes in the submitted record:

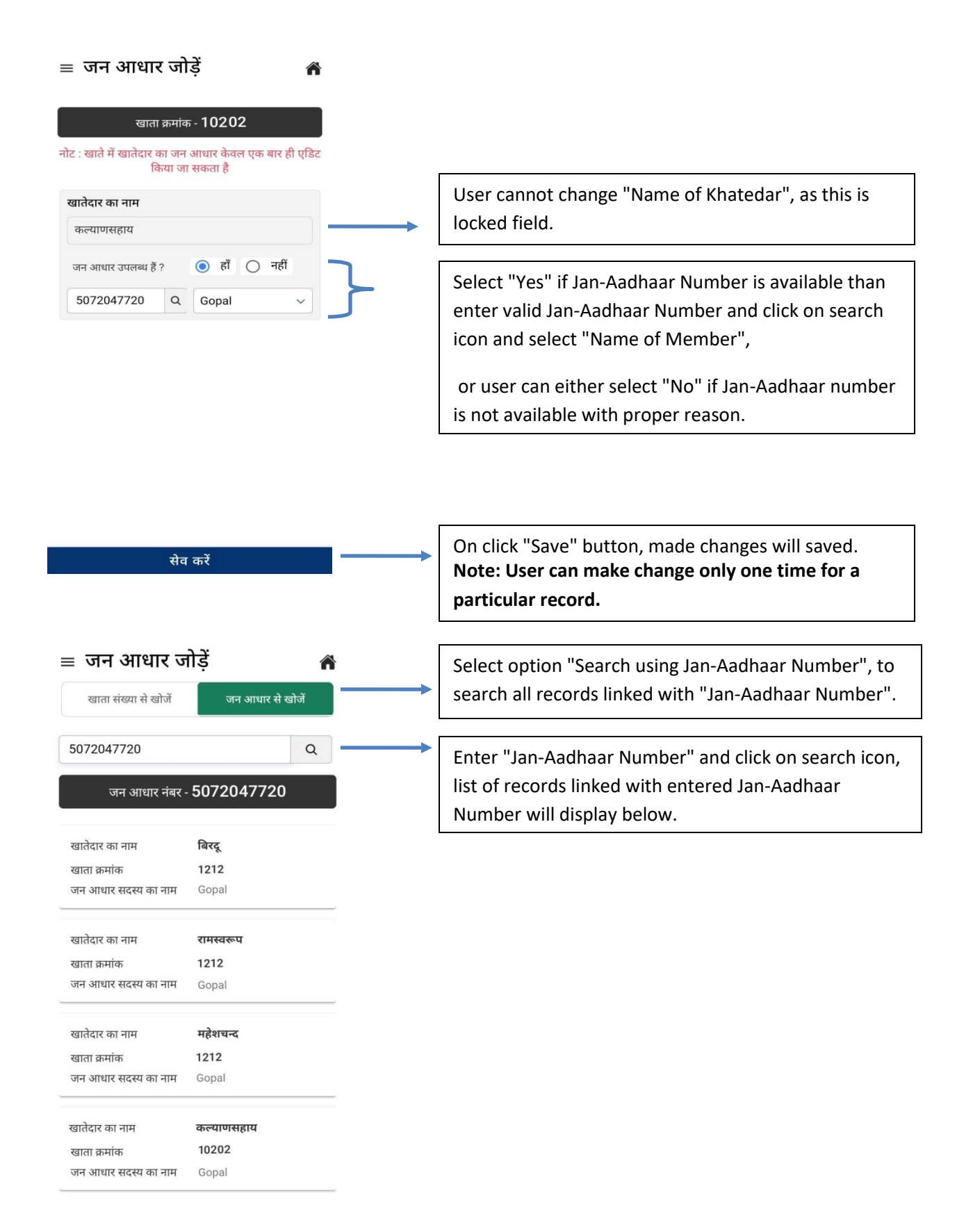

**1.7.** Upon Successfully linked Jan-Aadhaar with Khata Number, user can see the list of linked Khata Numbers using below option:

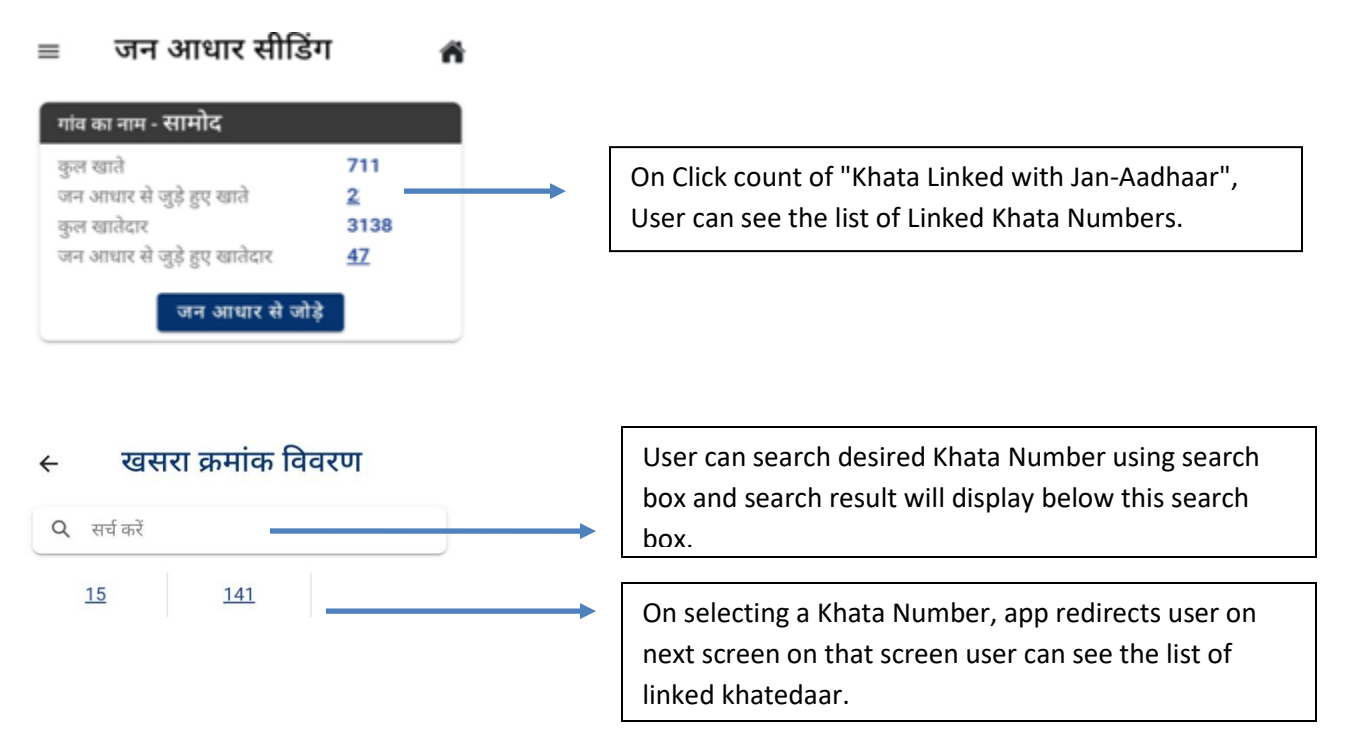

**1.8.** Upon selecting a Khata Number, app redirects user on next screen on that screen user can see the list of linked khatedaar:

| खातेदार का नाम मजीदेवी<br>जन आधार सदस्य का नाम Manni Devi<br>रिएदिट करें | ← जन आधार से जुड़े हुए खातेदार 🏻 🐔 |            | ñ |                                                        |
|--------------------------------------------------------------------------|------------------------------------|------------|---|--------------------------------------------------------|
| जन आधार सदस्य का नाम Manni Devi                                          | खातेदार का नाम                     | मन्नीदेवी  |   |                                                        |
| जन आधार सदस्य का नाम Manni Devi                                          | जन आधार                            | 5061874040 |   |                                                        |
|                                                                          | जन आधार सदस्य का नाम Manni Devi    |            |   | Click on "Edit" button to make changes in this record. |

**Note:** On click on "Edit" button, User can make changes in the submitted record.